## **Getting ready to use Zoom**

Make sure you're online – you should be anyway.

There are Icons at the bottom of your main screen. You can use any of the Internet Browsers you like: Edge, Chrome or Internet Explorer, so click on one. You may also have one or more of these on your main screen when you first switch it on.

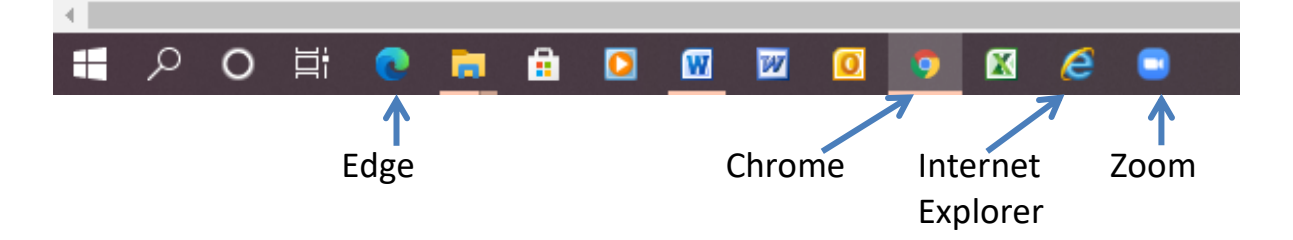

Then type in the Zoom website address in to the Address Bar at the top:

https://zoom.us/download

then press the Return key on the keyboard.

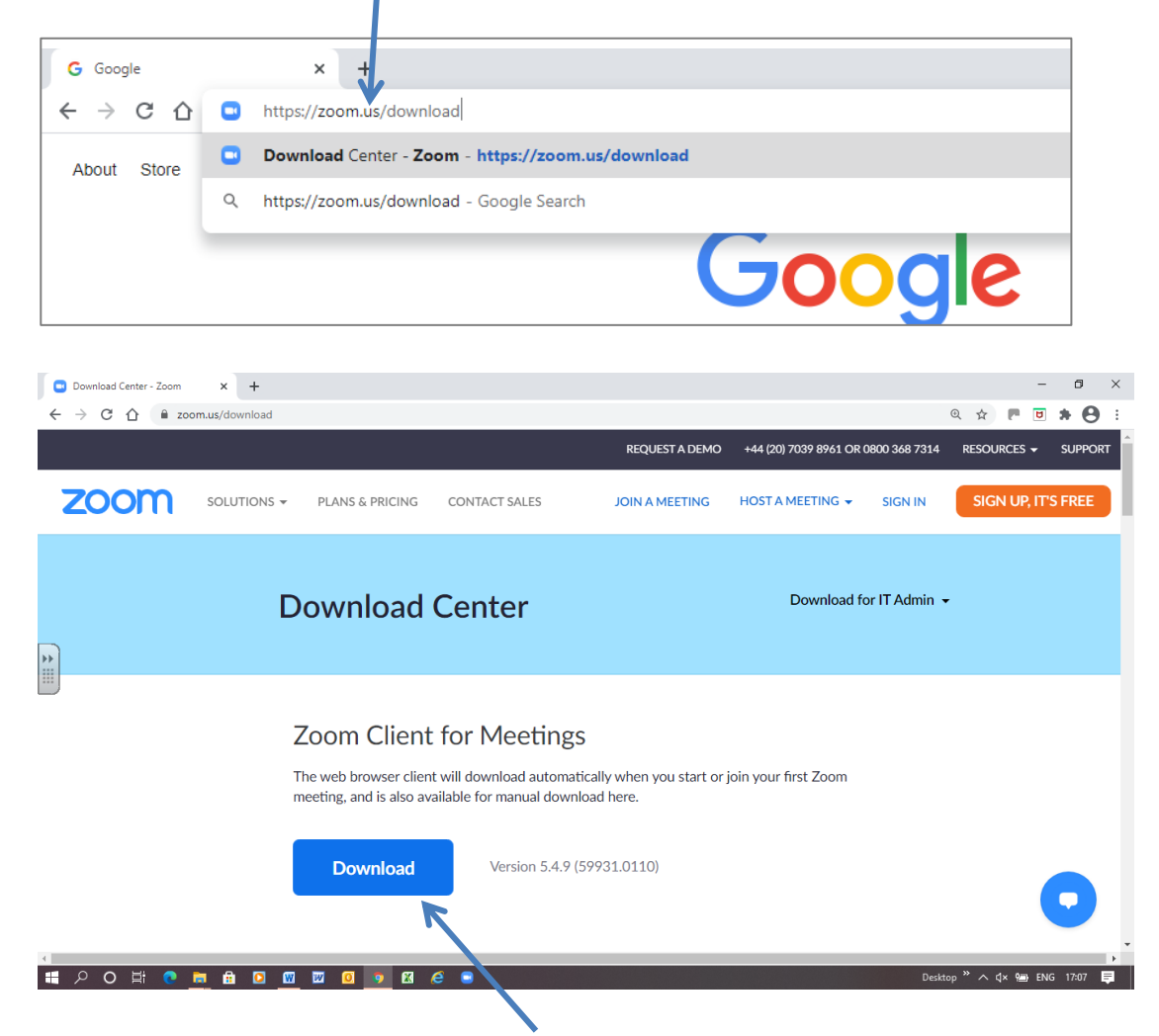

It will show the website, then click on Download

|                       | Zoom Client for Meetings                                                                                                    |
|-----------------------|----------------------------------------------------------------------------------------------------|
|                       | The web browser client will download automatically when you start or join your first Zoom meeting, and is also available for manual download here. |
|                       | Download Version 5.4.9 (59931.0110)                                                                                                    |
| Zoominstaller (3).exe |                                                                                                    |
|                       |                                                                                                    |

and you'll see a Zoominstaller file. Click on it and follow the instructions. You'll end up with the Zoom icon on your computer.

If this is a bit difficult, then don't worry. The first time you join a Zoom meeting, it will automatically start this procedure for you. So you may want to start your Zoom lesson a bit earlier to give your laptop time to do this.

Don't play Solitaire beforehand – it blocks the speakers so you can't hear anything!!